# FRACCIONES DE ACCIÓN CBN

2021

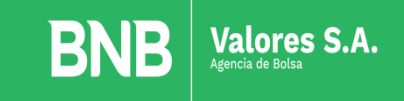

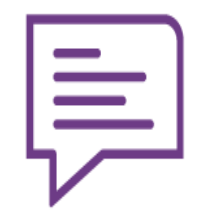

A quienes esta dirigido éste servicio? Accionistas de la Cervecería Boliviana Nacional que tengan fracciones de acción que quieran vender o convertir en enteros.

#### **Requisitos:**

- Tener acciones de la Cervecería Boliviana Nacional <u>desmaterializadas</u>
- Tener fracciones de acción de la Cervecería Boliviana Nacional físicas (con valor nominal Bs. 100 o Bs. 300)

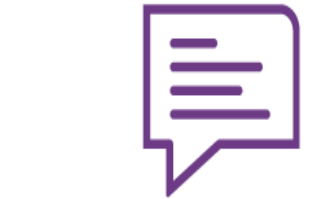

# Atención al público

La atención a este servicio se hará de Lunes a Viernes del 02 al 25 de Agosto y del 01 al 24 de Septiembre de 08:00 am a 15:00 pm en las oficinas principales de:

- La Paz
- Santa Cruz
- Cochabamba
- Oruro
- Tarija
- Sucre

**Todos** los trámites deberán iniciar en la pagina web y una vez aprobadas continuarán en la oficina central del Banco Nacional de Bolivia en la ciudad que corresponda.

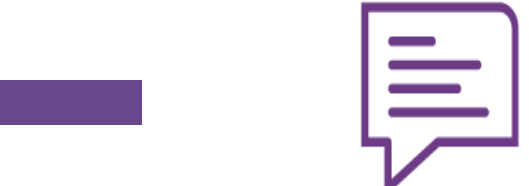

# Pasos que debe seguir el cliente

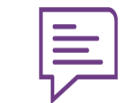

Ingresa a nuestra página web a través de éste link: https://www.bnb.com.bo/PortalBNB/ValoresBNB/Index/600

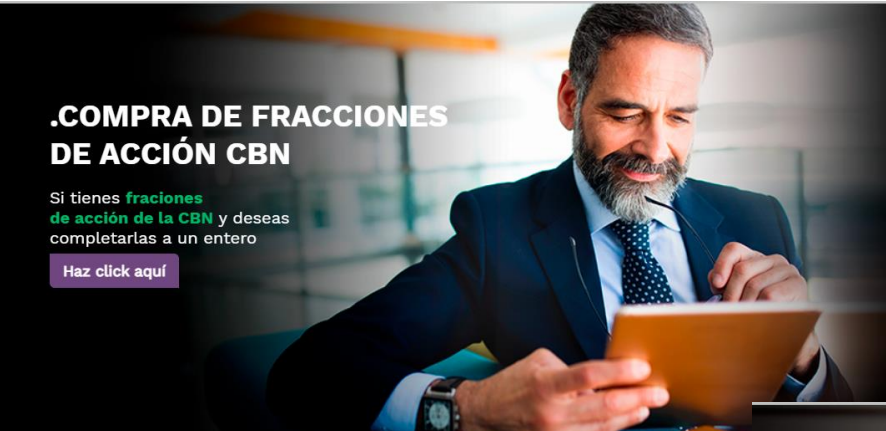

Encontrarás dos banners, uno para compra de fracciones

Y otro para venta de fracciones

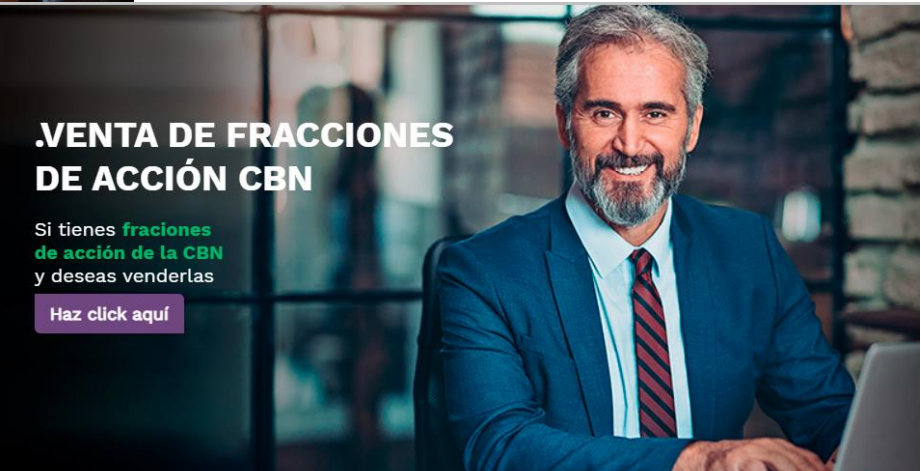

# Que pasos debo seguir para vender mis fracciones de acción?

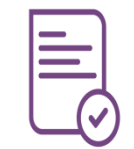

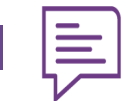

Ingresa a nuestra página web a través de éste link: https://www.bnb.com.bo/PortalBNB/ValoresBNB/Index/600

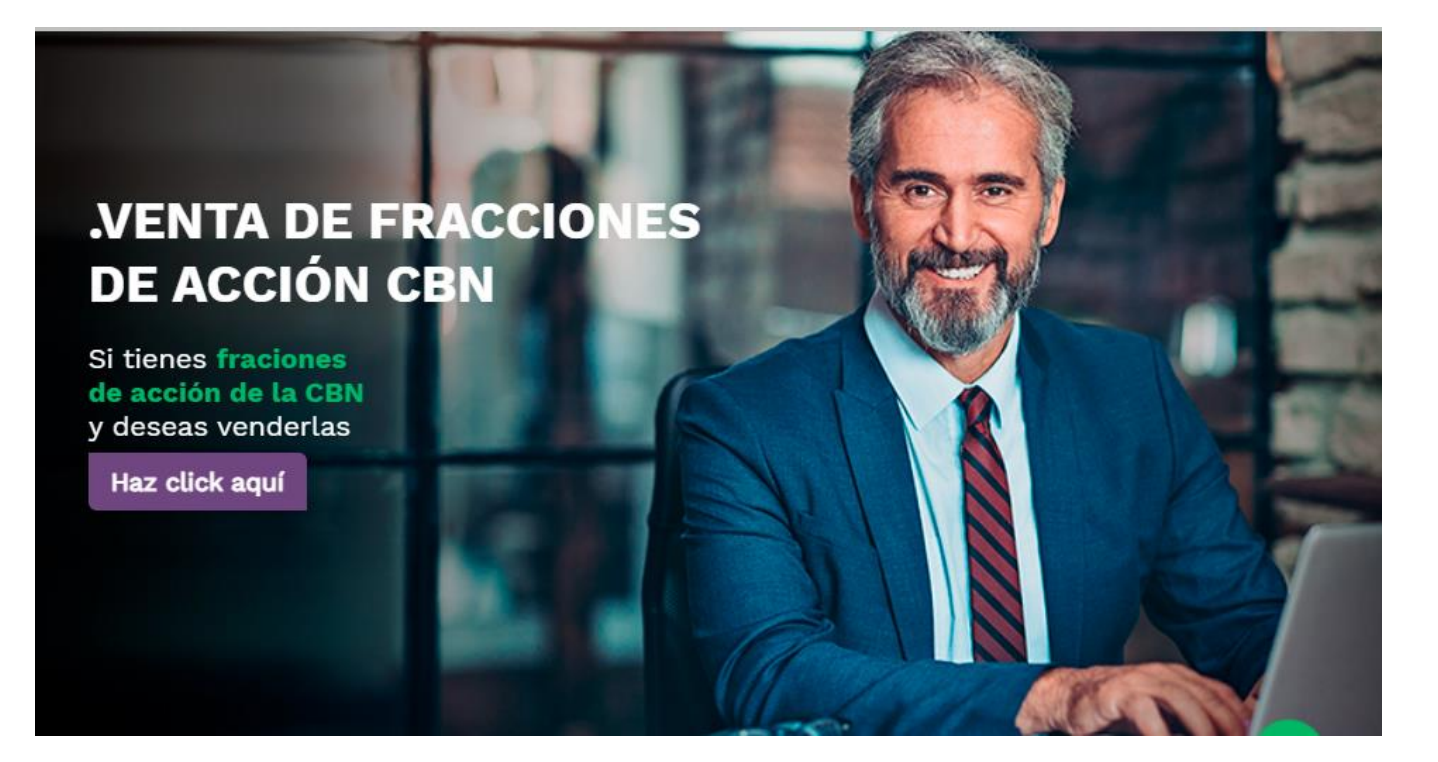

Ingresa al banner de venta de fracciones

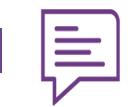

#### Ingresa al botón "haz click aquí"

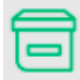

#### Características

- Permite a los accionistas de la CBN vender sus fracciones de acción.
- El monto a percibir es el producto del número de fracciones por un precio fijo de Bs. 12,500.
- El cobro se recibirá hasta el primer día hábil del mes siguiente a la venta.
- Una vez realizada la venta, el cliente ya no podrá restituir capital que haya quedado pendiente.
- A continuación una muestra de la información de un cartular de fracciones. (Imagen Adjunta)

#### Requisitos

- Ser accionista de la CBN.
- Tener intención de vender tus fracciones de acción física.
- Haber participado del proceso de desmaterialización de acciones de la CBN.
- El nombre impreso en la fracción de acción debe ser idéntico al de la cédula de identidad.

#### 4

Revisa las características del proceso de venta de fracciones y los requisitos para ver si aplicas a este proceso.

Revisa la imagen adjunta para verificar si tus fracciones aplican.

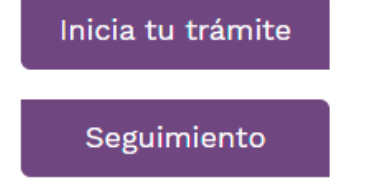

Si cumples con los requisitos, continúa en "Inicia tu trámite"

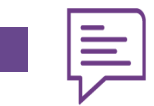

Completa tu información personal en el formulario de venta

- 1. Ingresa la ciudad en la que harás el trámite
- 2. Toma una foto a tu CI y registra tus datos

| Formulario de Venta de Fracciones de Acción Ci |
|------------------------------------------------|
|------------------------------------------------|

Ciudad en donde realizará el trámite

#### Carnet de Identidad

Ingresa tus datos personales y carga las imágenes de tu Carnet de Identidad

| (*) Número de Cl |         |         |
|------------------|---------|---------|
|                  |         |         |
| (*) Extensión 🔹  | Anverso | Reverso |
|                  | ļi      | L       |

Ver calculadora

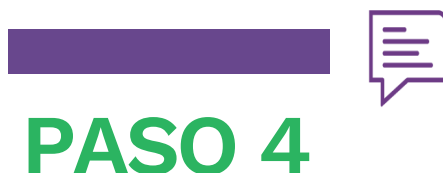

### Ingresa los datos de cada cartular de fracción

- 1. Registra la información que aparece en tu fracción de acción
- 2. Toma fotos a tu fracción
- 3. Si tienes mas de un cartular puedes agregar mas filas para el registro

| Nombre del Accionista 🧻                                                                                                    | № de Título 🚺                                                               | Cantidad de<br>Fracciones                     | Cargar  | Imagen          |
|----------------------------------------------------------------------------------------------------|-----------------------------------------------------------------------------|-----------------------------------------------|---------|-----------------|
| 1                                                                                                    |                                                                             |                                               | Anverso | Reverso         |
| os campos marcados con (*) y los campos d                                                                                                   | e la tabla son requeridos.                                                  |                                               | Ag      | regar más filas |
| nombre debe ser exactamente igual al de s<br>ebe llenar 1 fila por cada cartular de fracciór<br>Nº de título y cantidad de fracciones deben | u C.I. y cartular de fracción d<br>a vender.<br>estar en formato número, co | e acción.<br>on todos los 0 (ceros) incluidos |         |                 |
|                                                                                                    |                                                                             |                                               |         |                 |

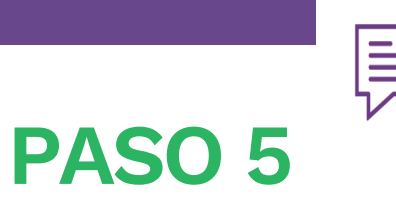

#### Ingresa los datos de cada cartular de fracción

4. Si tienes dudas sobre que datos debes ingresar en cada casilla, haz click en o de información para desplegar la imagen demostrativa
5. Asegúrate de leer las instrucciones que están en la parte inferior

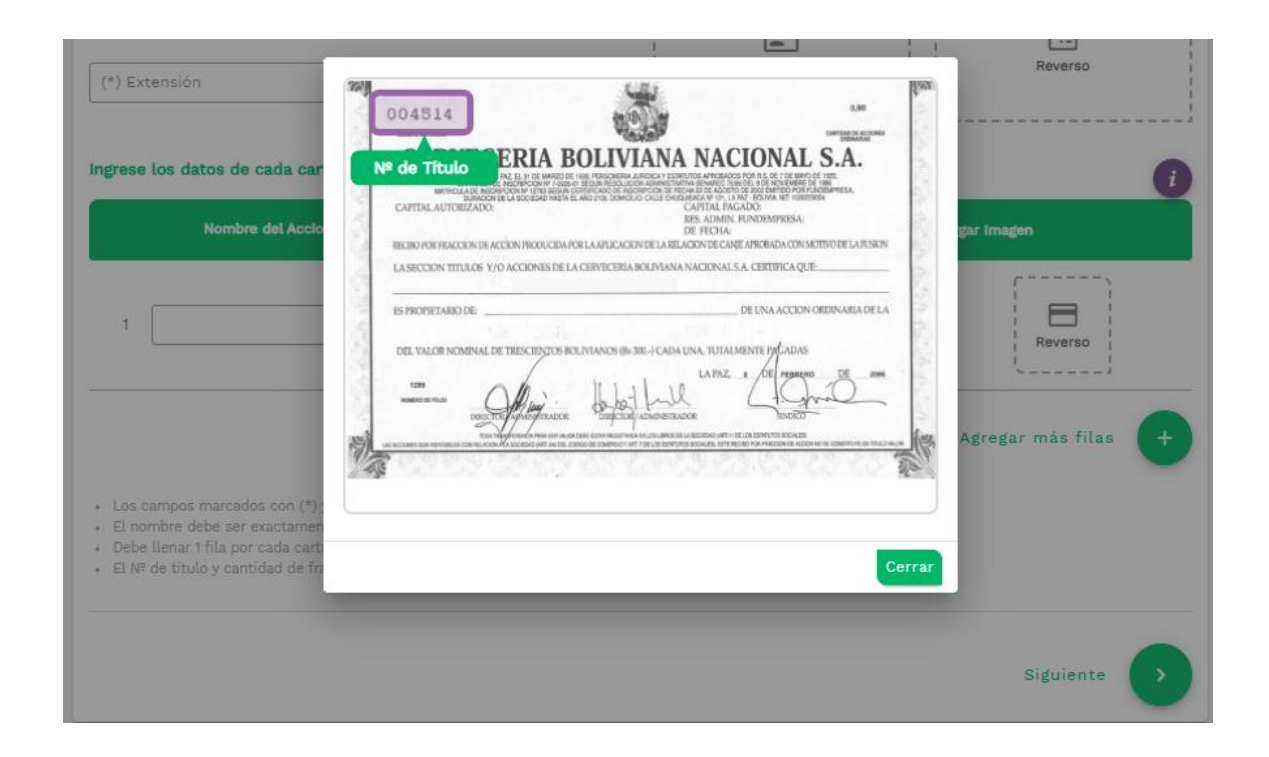

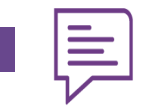

Realiza el cálculo del monto que recibirás por cada fracción de acción

- 1. En la parte superior derecha encontraras "Ver calculadora" que te desplegará la opción de poner la cantidad de fracciones que tienes, para informarte respecto al monto que recibirás cuando se perfecciones la venta
- 2. El pago se realizará bajo la modalidad que se te pagan los dividendos actualmente.

**Ejemplo** Deseo vender mis 0,4 fracciones de acción:

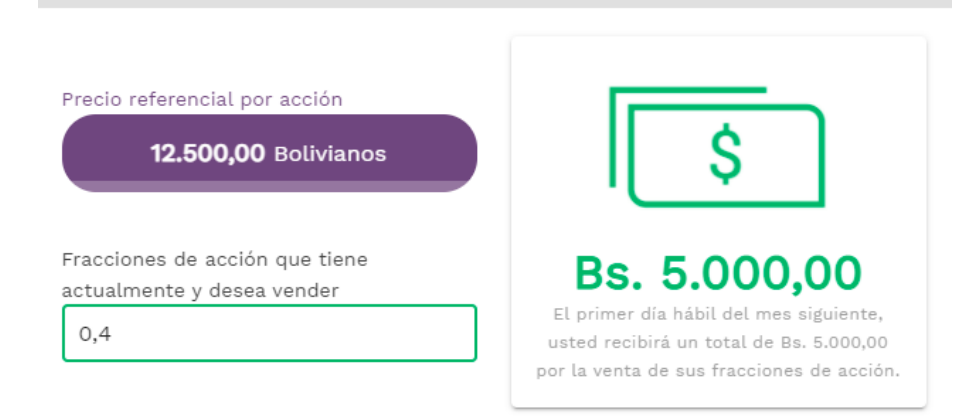

Calculadora de Fracciones a Vender

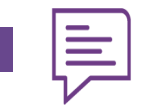

## Fin del proceso virtual

- 1. Al finalizar el proceso tendrás un acceso directo para realizar el seguimiento al trámite realizado
- 2. No olvides que la aprobación de tu proceso tomará algunos días con el fin de pre- revisar el proceso lo cual acortará tus tiempos de visita a las oficinas y así evitar aglomeraciones

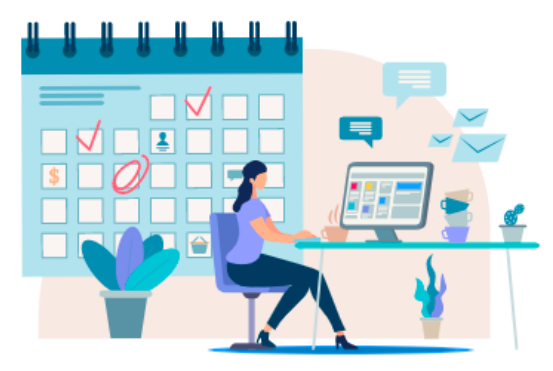

#### Gracias por iniciar el proceso

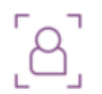

Realiza seguimiento a tu trámite en los próximos días para verificar el estado del mismo y continuar con el proceso.

Ir a la pantalla de seguimiento

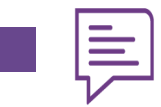

#### Visita la oficina central del Banco Nacional de Bolivia

- 1. Si tu operación fue aprobada deberás pasar por la oficina central del BNB de tu ciudad portando:
  - Carnet de identidad
  - Fracciones de acción físicas
- 2. En oficinas, te pedirán que firmes éste documento y entregues tus fracciones de acción:

| Nombre de los accionistas | N° de<br>título | Cantidad de<br>acciones | Firma |
|---------------------------|-----------------|-------------------------|-------|
| JUAN PEREZ PEREZ          | 123456          | 0,95                    |       |
| JUAN PEREZ PEREZ          | 654321          | 0,80                    |       |

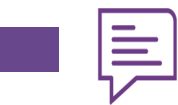

## PASO 9 Pago

- 1. El primer día del mes siguiente al que se aprobó tu trámite recibirás el pago correspondiente bajo la modalidad de pago que elegiste para el pago de tus dividendos.
- 2. Si solicitaste el pago en cheque, el mismo se emitirá 3 días hábiles después

# Que pasos debo seguir para completar mis fracciones de acción a 1 entero? (Comprar)

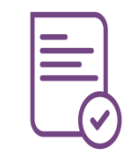

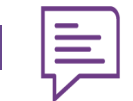

Ingresa a nuestra página web a través de éste link: https://www.bnb.com.bo/PortalBNB/ValoresBNB/Index/600

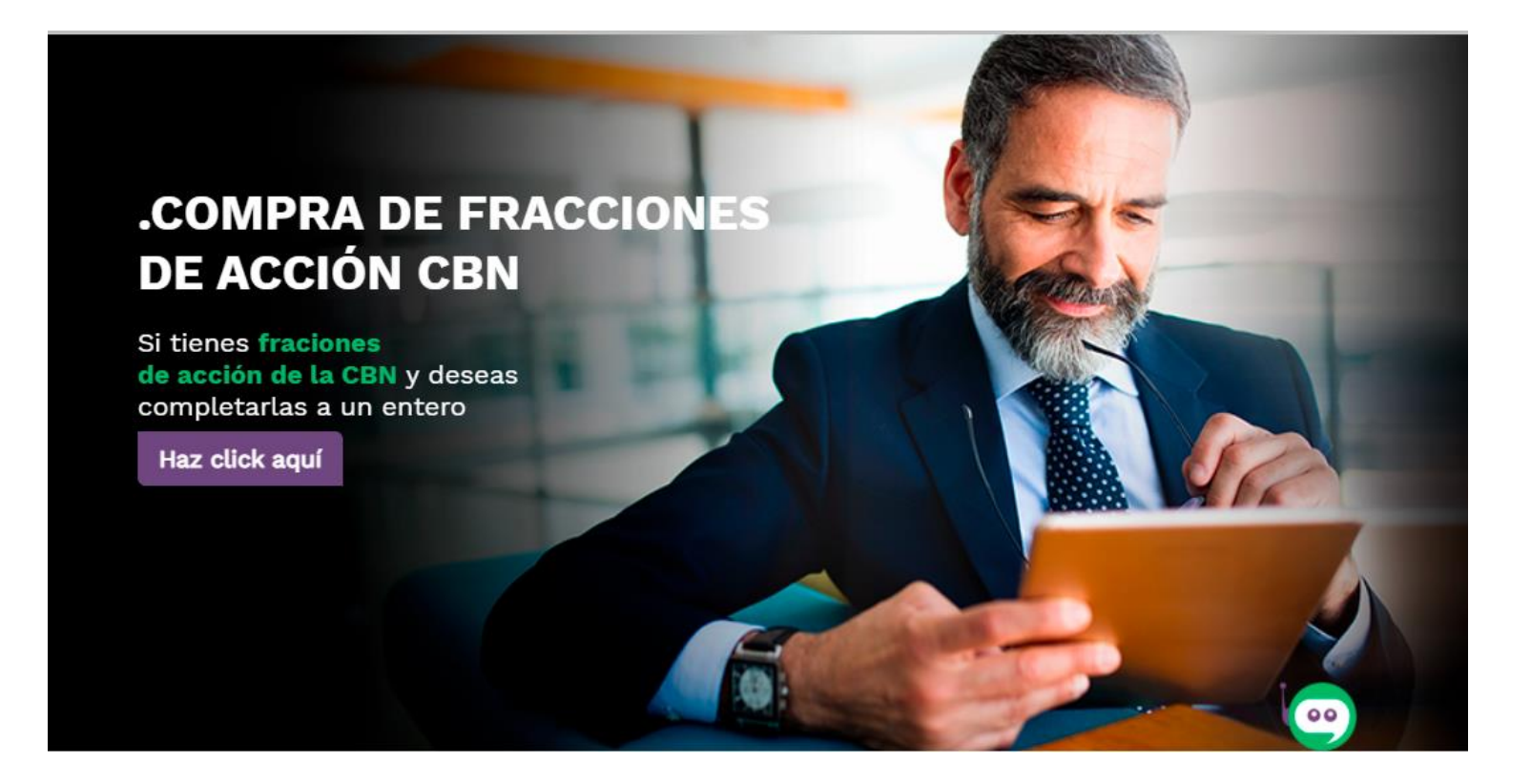

Ingresa al banner de compra de fracciones

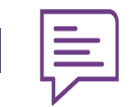

Ingresa al botón "haz click aquí"

| 4   |   |
|-----|---|
| - 5 | _ |
| 1   |   |
|     |   |

### Características

- Si el accionista cuenta con fracciones de acción podrá comprar las necesarias para llegar a 1 entero.
- El monto a pagar es el producto del número de fracciones requeridas por un precio fijo de Bs. 12,500.
- El pago se deberá depositar o transferir a una cuenta en el Banco Nacional de Bolivia S.A. Los datos los recibirá una vez se haya aprobado su trámite.
- A continuación una muestra de la información de un cartular de fracciones. (Imagen Adjunta)

| I     | _ |
|-------|---|
| <br>I | = |
| I     |   |

### Requisitos

- Ser accionista de la CBN
- Tener intención de completar sus fracciones de acción a 1entero, comprando fracciones físicas.
- Haber participado del proceso de desmaterialización de acciones de la CBN.
- El nombre impreso en la fracción de acción a completar debe ser idéntico al de la cédula de identidad.

Revisa las características del proceso de compra de fracciones y los requisitos para ver si aplicas a este proceso.

Revisa la imagen adjunta para verificar si tus fracciones aplican.

Inicia tu trámite Seguimiento

Si cumples con los requisitos, continúa en "Inicia tu trámite"

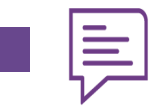

Completa tu información personal en el formulario de compra

- 1. Ingresa la ciudad en la que harás el trámite
- 2. Toma una foto a tu CI y registra tus datos

#### Formulario de Compra de Fracciones de Acción CBN

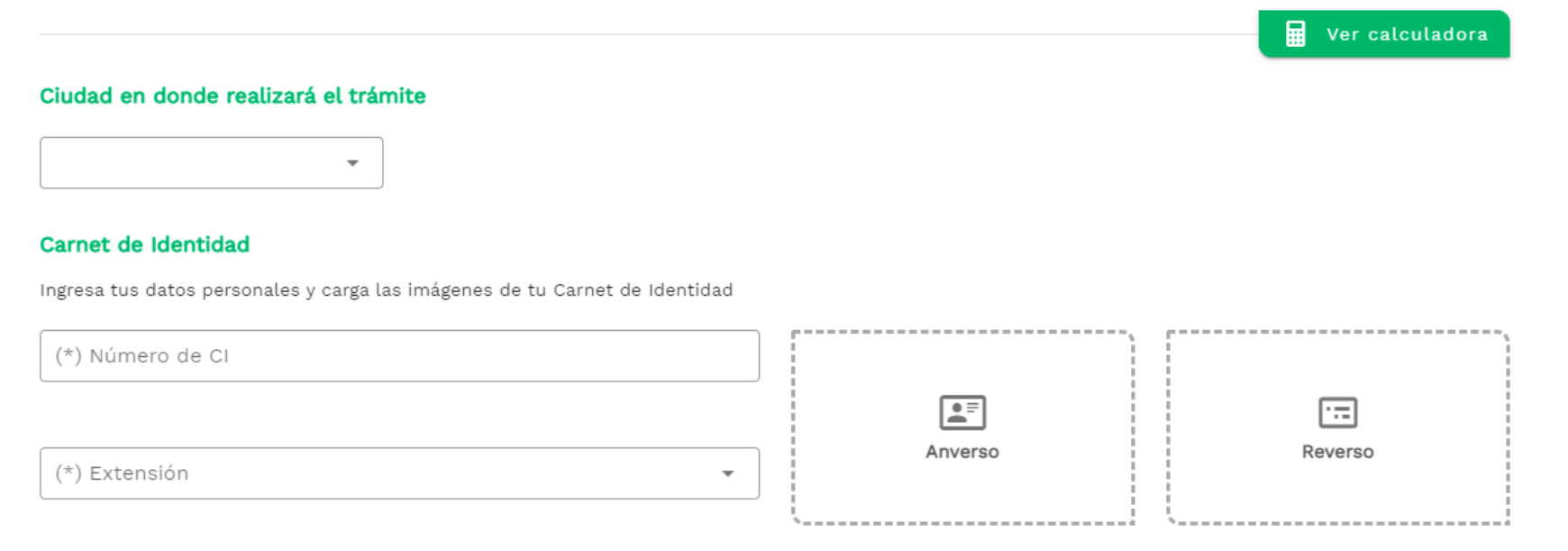

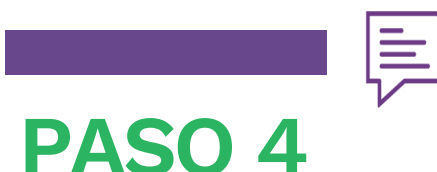

### Ingresa los datos de cada cartular de fracción

- 1. Registra la información que aparece en tu fracción de acción
- 2. Toma fotos a tu fracción
- 3. Si tienes mas de un cartular puedes agregar mas filas para el registro

| Nombre del Accionista 🧃 | № de Título 🚺 | Cantidad de<br>Fracciones | Cargar Imagen     |
|-------------------------|---------------|---------------------------|-------------------|
|                         |               |                           | Anverso           |
|                         |               |                           | Agregar más filas |

- Los campos marcados con (\*) y los campos de la tabla son requeridos.
- El nombre debe ser exactamente igual al de su C.I. y cartular de fracción de acción.
- Debe llenar 1 fila por cada cartular de fracción a completar.
- El Nº de título y cantidad de fracciones deben estar en formato número, con todos los 0 (ceros) incluidos.

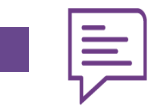

### Ingresa los datos de cada cartular de fracción

4. Si tienes dudas sobre que datos debes ingresar en cada casilla, apoya el cursor sobre el logotipo de información para desplegar la imagen demostrativa

5. Asegúrate de leer las instrucciones que están en la parte inferior

| *) Extensión<br>resee los datos de cada car<br>Nombre del Accio<br>1                                                                                                    |                                   |                                                                                                    |                                                                                                    |
|----------------------------------------------------------------------------------------------------|-----------------------------------|----------------------------------------------------------------------------------------------------|----------------------------------------------------------------------------------------------------|
| c) Extension (*) Extension (*) Ext                                                                                                    |                                   | •                                                                                                    | Reverso                                                                                                    |
| rese to s datos de cada cat   I     I     I     I     I     I     I     I     I     I     I     I     I     I     I     I     I     I     I     I     I     I     I     I     I     I     I     I     I     I     I     I     I     I     I     I     I     I     I     I     I                                                                                                 <                                                                                                    | (*) Extension                     |                                                                                                    | for                                                                                                    |
|                                                                                                    |                                   | 004514                                                                                                    |                                                                                                    |
| Image: Series Los datos de cada car     Image: Series Los datos de cada car     Image: Series Los datos de cada car   Image: Series Los datos de cada car   Image: Series Los datos de cada car   Image: Series Los datos de cada car   Image: Series Los datos de cada car   Image: Series Los datos de cada car   Image: Series Los datos                                                                                                    |                                   | EDIA POLIVIANA NACIONAL SA                                                                                                    | 2                                                                                                    |
| Image: Contract and the contract of the contract of the contrac | grese los datos de cada car       | Nº de Título                                                                                                    | 2                                                                                                    |
| Nombre del Accio       Bit Allen Anzanamenta Bit Allen Anzanamenta Bit Bit Allen Anzanamenta Bit Bit Allen Anzanamenta Bit Bit Allen Anzanamenta Bit Bit Bit Allen Anzanamenta Bit Bit Bit Bit Bit Bit Allen Anzanamenta Bit Bit Bit Bit Bit Bit Bit Bit Bit Bit                                                                                                    |                                   | MITHICULA DE REGREPORINE Y TITEL SEGNA CEPTIFICADO DE RECENCIDE DE INDURES DE ADADETO DE 2000 EMITEO POR Y ANDEMPERA.<br>BUINDONTE LA SECESADI MEZA EL ANO TRE DOMELLO CALE OMESINEA Y COL LAN Y KOL MA MET INTERNISE<br>CAPITAL ANTORIZADO: CAPITAL PAGADO:                                                                                                    | 2                                                                                                    |
| 1       Image: Construction of the state of the state of          | Nombre del Accio                  | RES. ADMIN. FUNDEMPRESA<br>DE FECHA:                                                                                                    | gar Imagen                                                                                                    |
| 1                                                                                                    |                                   | RECIRO POR FRACCION DE ACCION PRODUCIDA POR LA APLICACIÓN DE LA RELACIÓN DE CANEL APROBADA CON MOTIVO DE LA PUBLICACIÓN DE LA PUBLICACIÓN DE CANEL APROBADA CON MOTIVO DE LA PUBLICACIÓN DE LA RELACIÓN DE CANEL APROBADA CON MOTIVO DE LA PUBLICACIÓN DE LA RELACIÓN DE CANEL APROBADA CON MOTIVO DE LA PUBLICACIÓN DE LA RELACIÓN DE CANEL APROBADA CON MOTIVO DE LA PUBLICACIÓN DE CANEL APROBADA CON MOTIVO DE LA PUBLICACIÓN DE LA RELACIÓN DE CANEL APROBADA CON MOTIVO DE LA PUBLICACIÓN DE CANEL APROBADA CON MOTIVO DE LA PUBLICACIÓN DE LA PUBLICACIÓN DE LA PUBLICACIÓN DE LA PUBLICACIÓN DE LA PUBLICACIÓN DE LA PUBLICACIÓN DE LA PUBLICACIÓN DE LA PUBLICACIÓN DE LA PUBLICACIÓN DE LA PUBLICACIÓN DE LA PUBLICACIÓN DE LA PUBLICACIÓN DE CANEL APROBADA CON MOTIVO DE LA PUBLICACIÓN DE LA PUBLICACIÓN DE LA PUBLICACIÓN DE LA PUBLICACIÓN DE LA PUBLICACIÓN DE LA PUBLICACIÓN DE LA PUBLICACIÓN DE LA PUBLICACIÓN DE DE DE DE DE DE DE DE DE DE DE DE DE                             |                                                                                                    |
| 1                                                                                                    |                                   | LA SECCION TITULOS Y/O ACCIONES DE LA CERVECERIA BOLIVIANA NACIONALS.A. CERTIFICA QUE                                                                                                    | · · · · · · · · · · · · · · · · · · ·                                                                                                    |
| 1       Los campos marcados con (*)         El nombre debe ser exactament       El nul de titulo y cantidad de fra         Los cataluna 1 fila por cada cata       El nul de titulo y cantidad de fra                                                                                                    |                                   | ES PROPIETARIO DE DE UNA ACCIÓN ORDINARIA DE LA                                                                                                    |                                                                                                    |
| Los campos marcados con (*)<br>El nombre debe ser exactamen<br>Debe llenar 1 fila por cada cart<br>El Nº de titulo y cantidad de fr                                                                                                    | 1                                 |                                                                                                    |                                                                                                    |
| Los campos marcados con (*)<br>El nombre debe ser exactamen<br>Debe llenar 1 fila por cada cart<br>El Nº de titulo y cantidad de fri                                                                                                    |                                   | DEL VALOR NOMINAL DE TRESCIENTOS BOUVIANOS (IN 386-) CADA UNA, TOTALMENTE PACADAS                                                                                                    | i Reverso i                                                                                                    |
| Los campos marcados con (*):<br>El nombre debe ser exactamen<br>Debe llenar 1 fila por cada carta<br>El Nª de título y cantidad de fri                                                                                                    |                                   | COM LAPAZ I DE PEDACHO DE AMA                                                                                                    | ~~~~~ d                                                                                                    |
| Los campos marcados con (*):<br>El nombre debe ser exactamento<br>Debe llenar 1 fila por cada carta<br>El Nº de título y cantidad de fra                                                                                                    |                                   | menoration and the second second second                                                                                                    |                                                                                                    |
| Los campos marcados con (*):<br>El nombre debe ser exactamen<br>Debe llenar 1 fila por cada cart<br>El Nº de título y cantidad de fra                                                                                                    |                                   | The start optimized a real survey and a time and the second start and the start of the start of | Agregar más filas                                                                                                    |
| Los campos marcados con (*):<br>El nombre debe ser exactamen<br>Debe llenar 1 fila por cada carti<br>El Nº de título y cantidad de fra                                                                                                    |                                   | Ca .                                                                                                    | 201                                                                                                    |
| Los campos marcados con (*)<br>El nombre debe ser exactamen<br>Debe llenar 1 fila por cada carti<br>El Nº de titulo y cantidad de fra<br>Siguiente                                                                                                    |                                   |                                                                                                    | Real Property lies and the second second sec |
| El Bombre dece ser exactamen<br>Debe llenar 1 fila por cada cartí<br>El Nº de titulo y cantidad de fra<br>Siguiente                                                                                                    | Los campos marcados con (*)       |                                                                                                    |                                                                                                    |
| El Nº de titulo y cantidad de fra                                                                                                    | Debe llenar 1 fila por cada cart  |                                                                                                    | _                                                                                                    |
| Siguiente                                                                                                    | El Nº de titulo y cantidad de fra | c                                                                                                    | Cerrar                                                                                                    |
| Siguiente                                                                                                    |                                   |                                                                                                    |                                                                                                    |
| Siguiente                                                                                                    |                                   |                                                                                                    |                                                                                                    |
| Siguiente >                                                                                                    |                                   |                                                                                                    |                                                                                                    |
|                                                                                                    |                                   |                                                                                                    | Siguiente                                                                                                    |
|                                                                                                    |                                   |                                                                                                    |                                                                                                    |

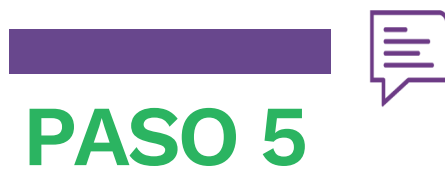

Realiza el cálculo del monto que deberás pagar para completar cada fracción de acción

- 1. En la parte superior derecha encontraras "Ver calculadora" que te desplegará la opción de poner la cantidad de fracciones que tienes, para informarte respecto al monto que deberás abonar para completar tus fracciones de acción a 1 entero
- 2. El pago lo harás en oficinas del Banco Nacional cuando tu oficial de cuenta te proporcione información para el pago

**Ejemplo** Tengo 0,4 fracciones de acción y deseo completar a 1 entero:

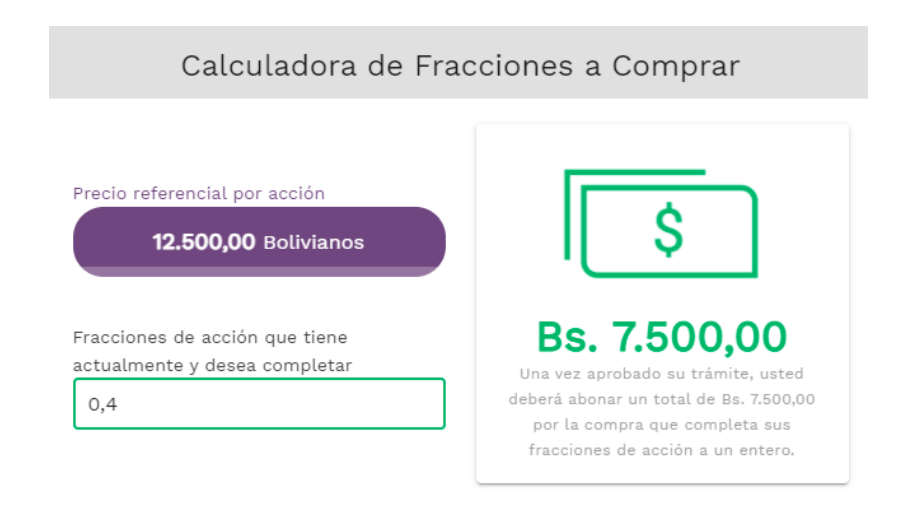

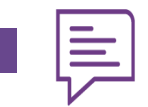

## Fin del proceso virtual

- 1. Al finalizar el proceso deberás hacer seguimiento al trámite realizado.
- 2. No olvides que la aprobación de tu proceso tomará algunos días con el fin de pre- revisar el proceso lo cual acortará tus tiempos de visita a las oficinas y así evitar aglomeraciones

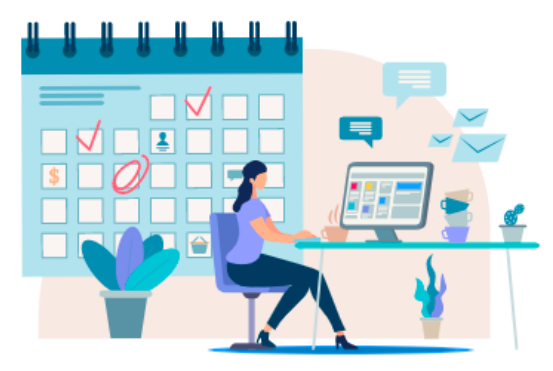

#### Gracias por iniciar el proceso

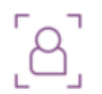

Realiza seguimiento a tu trámite en los próximos días para verificar el estado del mismo y continuar con el proceso.

Ir a la pantalla de seguimiento

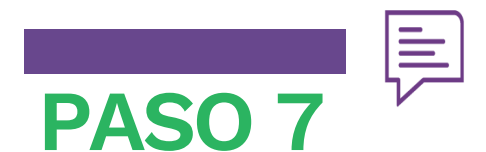

Visita la oficina central del Banco Nacional de Bolivia

- 1. Si tu operación fue aprobada deberás pasar por la oficina central del BNB de tu ciudad portando:
  - Carnet de identidad
  - Fracciones de acción físicas
- 2. En oficinas, te pedirán que firmes éstos documentos y entregues tus fracciones de acción:

| Nombre de los accionistas | N° de<br>título | Cantidad de<br>acciones | Firma |
|---------------------------|-----------------|-------------------------|-------|
| JUAN PEREZ                | 123456          | 0,95                    |       |
| JUAN PEREZ                | 654321          | 0,80                    |       |

La Paz, 03 de agosto de 2021

Señores BNB VALORES S.A. AGENCIA DE BOLSA Presente.-

#### De mi consideración:

Mediante la presente solicito a ustedes, mantener bajo su administración en la cuenta de inversión No. 140561 y en mi CUI No. 123 a nombre u JUAN PEREZ PEREZ , los valores desmaterializados detallados a continuación:

| EMISOR | TIPO DE<br>VALOR | CÓDIGO DE<br>PIZARRA | CANTIDAD | FECHA DE<br>ÚLTIMO<br>HECHO DE<br>MERCADO |
|--------|------------------|----------------------|----------|-------------------------------------------|
| CBN    | ANR              | CBN1U                | 1        |                                           |
| CBN    | ANR              | CBN1U                | 1        |                                           |

Sin otro particular, saludo a ustedes atentamente.

JUAN PEREZ PEREZ

4851913-1L LP

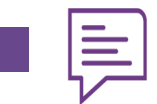

## PASO 8 Pago

- 1. Tu oficial de plataforma te dará el número de cuenta al que podrás realizar el depósito para completar tus fracciones de acción a un entero.
- 2. Ésta compra se ejecutará el primer hábil del mes siguiente al que realizaste tu trámite.

# **Gracias** por su atención